## Acunetix Web Vulnerability Scanner

## Contents

- 1. Installation
  - 1.1 Introduction to Acunetix WVS Files/Directories
- 2. File
  - 2.1 Web Site Scan
  - 2.2 Web Site Crawl
  - 2.3 Web Service Scan
  - 2.4 Report
  - 2.5 Load Scan Results
  - 2.6 Save Scan Results
- 3. Actions
  - 3.1 Import from Firefox Extension
  - 3.2 Export to AVDL
  - 3.3 Export to XML
  - 3.4 Export to Imperva WAF
  - 3.5 Edit with HTTP Editor
  - 3.6 Export to HTTP Fuzzer
  - 3.7 Export to Blind SQL Injector
  - 3.8 Retest alert(s)
- 4. Tools
  - 4.1 Web Scanner
  - 4.2 Site Crawler
  - 4.3 Target Finder
  - 4.4 Subdomain Scanner
  - 4.5 Blind SQL Injector
  - 4.6 HTTP Editor
  - 4.7 HTTP Sniffer
  - 4.8 HTTP Fuzzer
  - 4.9 Authentication Tester
  - 4.10Compare Results
  - 4.11 Web Services Scanner
  - 4.12 Web Services Editor
  - 4.13Vulnerability Editor
  - 4.14Scheduler
  - 4.15Reporter
- 5. Configuration
  - 5.1 Application Settings
  - 5.2 Scan Settings
  - 5.3 Scanning Profiles
- 6. Appendix

## Installation

测试环境:

- 系统名称: Microsoft Windows 7 Ultimate (x86)
- 系统版本: 6.1.7601 Service Pack 1 Build 7601
- Acunetix 版本: 8.0

最低系统配置要求:

- 操作系统: Microsoft Windows XP 或较新版本
- CPU:32 位或 64 位
- 系统内存:最小 2GB RAM
- 存储空间:200M 可用磁盘空间
- IE7 或较新版本: Acunetix 会调用 IE 浏览器的部分组件
- 可选:Microsoft SQL Server 用作报告数据库,默认使用 Access(不需安装 Microsft Access)

安装:

- 1. 下载最新版 Acunetix Web Vulnerability Scanner
- 2. 双击 webvulnscan8.exe 进行安装
- 3. 证书认证
- 4. 选择安装文件夹
- 5. 使用使用 Acunetix FireFox 插件(可用于扫描当前浏览的页面)或桌面快捷方式

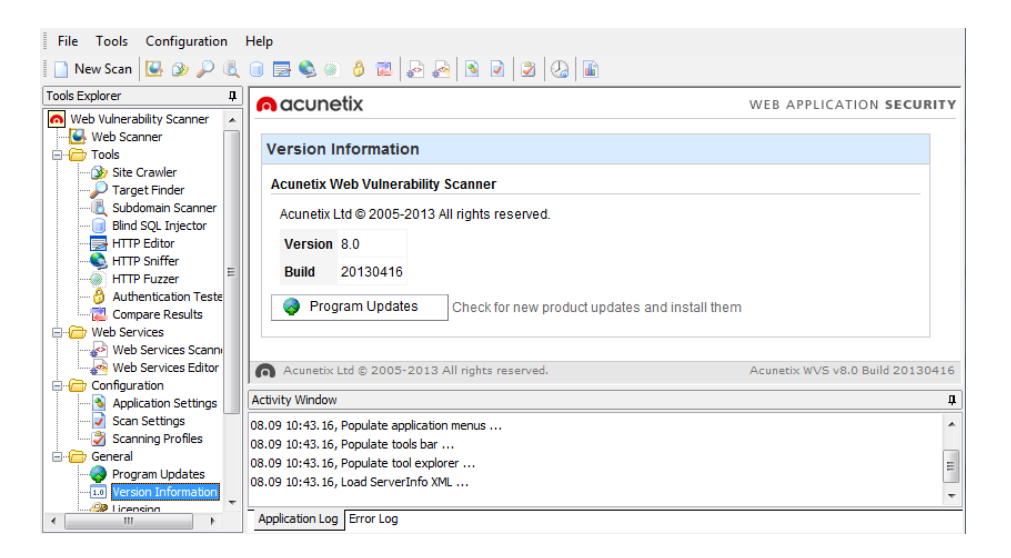

## Introduction to WVS Files/Directories

Acunetix WVS 安装完成后,有效目录如下:

- C:\Program Files\Acunetix\Web Vulnerability Scanner 8
- C:\ProgramData\Acunetix WVS 8
- C:\Users\someone\Documents\Acunetix WVS 8
- C:\Users\Public\Documents\Acunetix WVS 8

| C:\Program Files\Acunetix\Web Vulnerability Scanner 8 |                |  |
|-------------------------------------------------------|----------------|--|
| AcuSensor                                             | 传感器机制(一般为空)    |  |
| BlindSQL                                              | 盲注(一般为空)       |  |
| Bugreports                                            | Bug 记录(一般为空)   |  |
| Fuzzer                                                | 模糊测试(一般为空)     |  |
| HttpEditor                                            | HTTP 编辑器(一般为空) |  |
| Logs                                                  | 日志             |  |
| Saves                                                 | 保存结果(一般为空)     |  |
| unins000.dat                                          | 卸载程序           |  |
| libeay32.dll                                          | OpenSSL 共享库    |  |
| SciLexer.dll                                          | Scintilla      |  |
| DelZip190.dll                                         | Zip/Unzip      |  |
| ssleay32.dll                                          | OpenSSL 共享库    |  |
| pcre.dll                                              | Perl 语言相关库     |  |
| reporter_console.exe                                  | 命令行下产生报告程序     |  |
| Activation.exe                                        | wvs 激活程序       |  |
| wvs.exe                                               | Wvs 主程序        |  |
| Reporter.exe                                          | 报告程序           |  |
| lsr.exe                                               | 登录会话记录程序       |  |
| WVSScheduler.exe                                      | 计划任务程序         |  |
| unins000.exe                                          | 卸载程序           |  |
| UnInstall.exe                                         | 卸载程序           |  |
| ve.exe                                                | 漏洞信息编辑器        |  |
| wvs_console.exe                                       | Wvs 控制台程序      |  |
| license.rtf                                           | 声明             |  |
| ffacuscan.xpi                                         | 火狐插件           |  |

| C:\ProgramData\Acunetix WVS 8 |                                                     |  |
|-------------------------------|-----------------------------------------------------|--|
| CSA.dll                       | http://www.acunetix.com/websitesecurity/javascript/ |  |
| Data                          | WVS 扫描器的核心配置(建议熟悉每一个文件)                             |  |
| Reports                       | 报告样板                                                |  |

| C:\Users\someone\Documents\Acunetix WVS 8 |                         |  |  |
|-------------------------------------------|-------------------------|--|--|
| AcuSensor                                 | 传感器机制配置文件               |  |  |
| BlindSQL                                  |                         |  |  |
| Bugreports                                | 存放 wvs.exe 的 bug        |  |  |
| Compare                                   |                         |  |  |
| Fuzzer                                    |                         |  |  |
| HttpEditor                                |                         |  |  |
| Logs                                      | 对应 Wvs.exe 的 logging 功能 |  |  |
| Saves                                     |                         |  |  |
| wvss.ini                                  |                         |  |  |
| FalsePositives.xml                        |                         |  |  |
| ui.xml                                    |                         |  |  |

| C:\Users\Public\Documents\Acunetix WVS 8 |                           |  |
|------------------------------------------|---------------------------|--|
| LoginSequences                           | 存放 wvs login Sequences 配置 |  |
| Saves                                    | 存放 Scheduler 结果           |  |
| SchedulerLogs                            | SchedulerLogs 日志          |  |
| Settings                                 |                           |  |
| FalsePositives                           | 误报配置                      |  |

| 1. Web Site Scar | n 完成一次网站扫描(爬行和漏洞审计)     |
|------------------|-------------------------|
| 2. Web Site Crav | wl 网站爬行                 |
| 3. Web Service S | Scan 网站服务扫描,例如 WSDL     |
| 4. Report        | 生成报告                    |
| 5. Load Scan Res | sults 加载 Acunetix 的保存结果 |
| 6. Save Scan Res | sults 保存 Acunetix 的扫描结果 |

1. WebSite Scan

菜单: File >> New >> Web Site Scan

网站扫描开始前,需要设定下面选项:

- 1. Scan type
- 2. Options
- 3. Target
- 4. Login
- 5. Finsh

## 1. Scan type

## Scan single website

在 Website URL 处填入需要扫描的网站网址,如果你想要扫描一个单独的应用程序,而不 是整个网站,可以在填写网址的地方写入完整路径。wvs 支持 HTTP/HTTPS 网站扫描。

Scan using saved crawling results
 导入 WVS 内置 site crawler tool 的爬行结果,然后进行漏洞扫描。

## • Access the scheduler interface

如果需要扫描的网站构成了一个列表,那么可以使用 Acunetix 的 Scheduler 功能完成任 务,访问 http://localhost:8181,扫描后的文件存放在 C:\Users\Public\Documents\Acunetix WVS 8\Saves.

| Scan Wizard                    | ×                                                                                                    |
|--------------------------------|----------------------------------------------------------------------------------------------------|
| Scan Type<br>Options<br>Target | Scan Type<br>Select whether you want to scan a single website or analyze the results of a previous crawl.                                                                                                    |
| Login<br>Finish                | Scan type<br>Sean type you can scan a single website. In case you want to scan a single web application and not the<br>whole site you can enter the full path below. The application supports HTTP and HTTPS websites. |
|                                | Scan single website     Website URL: http://testphp.vulnweb.com/index.php                                                                                                    |
|                                | If you saved the site structure using the site crawler tool you can use the saved results here. The scan will load this data from the file instead of crawling the site again.                                         |
|                                | Scan using saved crawling results Filename:                                                                                                    |
| <b>A</b><br>acunetix           | If you want to scan a list of websites, use the Acunetix Scheduler.<br>You can access the scheduler interface by clicking the link below.<br>http://localhost:8181/                                                    |
|                                | < <u>B</u> ack <u>Next</u> Cancel                                                                                                    |

## 2. Options

Options 部分的设定主要分为两部分:

- Scanning options
- Crawling options

| Scan Wizard                                                                                                    | ×                                                                                                    |  |  |
|----------------------------------------------------------------------------------------------------|----------------------------------------------------------------------------------------------------|--|--|
| Scan Type Options Target                                                                                                    | <b>Options</b><br>Adjust crawling/scanning options from this page.                                                   |  |  |
| Login<br>Finish                                                                                                    | Scanning options<br>Scanning profile will enable/disable different tests (or group of tests) from the test database. |  |  |
|                                                                                                    | Scanning profile: Default                                                                                            |  |  |
|                                                                                                    | Scanning settings allow you to adjust scanning behavior to the current scan(s).                                      |  |  |
|                                                                                                    | Scan settings: Default   Customize                                                                                   |  |  |
| Crawling options<br>These options will define the behaviour of the crawler for the current scans. If you want to<br>the general crawler behaviour, you should go to settings. |                                                                                                    |  |  |
|                                                                                                    |                                                                                                    |  |  |
| acunetix                                                                                                    | Define list of URL's to be processed by crawler at start     Filename:                                               |  |  |
|                                                                                                    | < <u>B</u> ack <u>N</u> ext > Cancel                                                                                 |  |  |

#### 2.1 - Scanning options

#### 2.1.1 - Scanning profile

可设定扫描重点,配置文件位于 C:\ProgramData\Acunetix WVS 8\Data\Profiles 默认 15 种配置如下(建议深入挖掘 wvs 的检测机制):

| AcuSensor                    | Acunetix 传感器机制,可提升漏洞审查能力,需要在网站上<br>安装文件,目前主要针对 ASP.NET/PHP. |  |  |
|------------------------------|-------------------------------------------------------------|--|--|
| Blind SQL Injection          | 盲注扫描                                                        |  |  |
| CSRF                         | 检测跨域访问                                                      |  |  |
| Default                      | 默认配置(均检测)                                                   |  |  |
| Directory And File<br>Checks | 目录与文件检测                                                     |  |  |
| Empty                        | 不使用任何检测                                                     |  |  |

http://hi.baidu.com/all3g

| File Upload      | 文件上传检测                  |  |  |
|------------------|-------------------------|--|--|
| GHDB             | 利用 Google hacking 数据库检测 |  |  |
| High Risk Alerts | 高风险警告                   |  |  |
| Network Scripts  | 网络脚本                    |  |  |
| Parameter        | 参数操作                    |  |  |
| Manipulation     |                         |  |  |
| Text Search      | 文本搜索                    |  |  |
| Weak Passwords   | 弱密码                     |  |  |
| Web Applications | Web 应用程序                |  |  |
| Xss              | 跨站检测                    |  |  |

如果需要做调整,请查看菜单 Configuration >> Scanning Profiles

| Profile: Default                        | K Filter:                                            |   |
|-----------------------------------------|------------------------------------------------------|---|
| Test                                    | Description                                          |   |
| 🖃 🔽 💽 Scripts                           | Acunetix WVS scripts                                 | * |
| 🕀 🗹 📫 Network                           | Network scripts                                      |   |
| 🕀 📝 🔖 PerFile                           | Scripts executed on each file                        |   |
| 🕀 🔽 🔖 PerFolder                         | Scripts executed on each folder                      | E |
| 🕀 📝 📫 WebApps                           | Scripts executed on each web application detected    |   |
| 🕀 🔽 🔖 PerScheme                         | Scripts executed on each scheme                      |   |
| 🕀 📝 🔖 PerServer                         | Scripts executed once per server                     |   |
| 🕀 🔽 🔖 PostCrawl                         | Scripts executed after the crawl was finished        |   |
| 🕀 🔽 📫 PostScan                          | Scripts executed after the scan is completed         |   |
| 🐨 📝 🧕 Cross-site request forgery        | Module to test for CSRF (cross-site request forgery) |   |
| 🐨 📝 👲 TLS1-SSLv3 Renegotiation Vulnerab | Module to test for TLS1-SSLv3 Renegotiation Vulner   |   |
| 🐨 📝 🧕 Slow HTTP Denial of Service       | Module to test for slow HTTP Denial of Service attac | - |

## 2.1.2 - Scan settings

可定制扫描器扫描选项,例如:

- Headers and Cookies
- Parameter Exclusions
- GHDB

#### Headers and Cookies

Test cookies for all files (by default it will only check files with parameters) 访问所有文件,都使用 cookie 测试(默认情况下,只有带参数的文件才使用 cookie 进行检测)

Manipulate the HTTP headers listed below 操控列表中的 cookie,可按照自己的要求定制

http://hi.baidu.com/all3g

| ļ        | Headers and Cookies<br>Headers and Cookies manipulation                          |
|----------|----------------------------------------------------------------------------------|
| He       | aders and Cookies manipulation                                                   |
| Hor      | a you can adjust settings related with Headers and Cookies manipulation          |
| ner      | e you can aujust setungs related with headers and cookes manipulation.           |
|          | Test cookies for all files (by default it will only check files with parameters) |
| <b>V</b> | Manipulate the HTTP headers listed below:                                        |
| •        | Add Header 🔲 Remove Selected                                                     |

#### Parameter Exclusion

有些参数我们无法操纵,但它不会影响会话,应此可进行排除,避免做不必要的扫描测试.

| Parameter                                              | Exclusions                                                                    |                                                    |                                                                  |
|--------------------------------------------------------|-------------------------------------------------------------------------------|----------------------------------------------------|------------------------------------------------------------------|
| 🖳 Define a lis                                         | t of parameters that will                                                     | be excluded fr                                     | om scanning                                                      |
| <ul> <li>Parameter Exclusion</li> </ul>                | ions                                                                          |                                                    |                                                                  |
| Some parameters<br>exclude some par<br>Note: Name shou | cannot be manipulated<br>ameters from scan or yo<br>Id be specified as a regu | without affecti<br>u can choose<br>ular expression | ng the user session. You may<br>not to test all possible values. |
| URL:                                                   | ×                                                                             |                                                    |                                                                  |
| Name:                                                  |                                                                               |                                                    |                                                                  |
| Туре:                                                  | GET                                                                           |                                                    | •                                                                |
|                                                        |                                                                               | 💽 Ad                                               | d Exclusion 🔳 Remove Selected                                    |
| URL                                                    |                                                                               | Туре                                               | Name                                                             |
| 🔶 ×                                                    |                                                                               | Any                                                | (?i)ASP.NET_SessionId                                            |

GHDB

| GHDB<br>GHDB - Google hacking database settings<br>1467 entries in the database |               |
|---------------------------------------------------------------------------------|---------------|
| Filter GHDB 🔑 🔻                                                                 | Check Visible |
| Short Description                                                               | Query String  |
| 🕀 🔽 🛅 Files containing juicy info ( 225 )                                       | A             |
| 🕀 📝 눹 Web Server Detection ( 75 )                                               | =             |
| 🖶 🔽 🛅 Error Messages ( 67 )                                                     |               |
| 🗄 🔽 🛅 Files containing usernames ( 14 )                                         |               |
| 🖶 📝 🛅 Files containing passwords ( 138 )                                        |               |
| 🗄 📝 🔖 Sensitive Directories ( 60 )                                              |               |

#### 2.2 - Crawling options

- After crawling let me choose the files to scan
   爬行完成后,如何操作(可用于选择想要扫描的文件).
- Define list of URL's to be processed by crawler at start。
   定义爬行起点

## 3. Target

有些时候 WVS 无法判定服务器所用脚本语言,可手动指定.

## Target

Please wait until the scanning is finished. You can also adjust details such as operating system, webserver, technology or change the base path. By entering these details you can reduce the scanning time.

| Target information                    |                                         |  |  |  |
|---------------------------------------|-----------------------------------------|--|--|--|
| 🗆 🕐 testphp. vulnweb. com: 80         | <ul><li>✓</li></ul>                     |  |  |  |
| Base path                             | /index.php                              |  |  |  |
| Server banner                         | nginx/1.4.1                             |  |  |  |
| Target URL                            | http://testphp.vulnweb.com:80/index.php |  |  |  |
| Operating system                      | Unknown                                 |  |  |  |
| WebServer                             | nginx                                   |  |  |  |
| 🗆 Optimize for following technologies | [PHP]                                   |  |  |  |
| ASP                                   |                                         |  |  |  |
| ASP.NET                               |                                         |  |  |  |
| PHP                                   | $\checkmark$                            |  |  |  |
| Perl                                  |                                         |  |  |  |
| Java/J2EE                             |                                         |  |  |  |
| ColdFusion/Jrun                       |                                         |  |  |  |
| Python                                |                                         |  |  |  |
| Rails                                 |                                         |  |  |  |
| FrontPage                             |                                         |  |  |  |
|                                       |                                         |  |  |  |

## 4. Login

#### Login

Configure input/login details for password protected areas or HTML forms

| Forms Authentication<br>If your website req<br>website. This will b<br>You can also spec<br>links that will log yo                                                          | uires forms authentication, you need to record to<br>e saved as a login sequence file and can be us<br>ify a section of the website which you do not w<br>ou out from the website).                                                                                                    | he step:<br>sed late<br>ant to b | s required to login on the<br>r.<br>e crawled (for example |
|----------------------------------------------------------------------------------------------------|----------------------------------------------------------------------------------------------------|----------------------------------|------------------------------------------------------------|
| Login sequence:                                                                                                    | e: <no login="" sequence=""></no>                                                                                                    |                                  | New Login Sequence                                         |
| Set start URL to<br>define a login<br>sequence for<br>Recould login actions<br>Setup restricted links<br>Setup in-session<br>detection (detection of<br>in the detection of | This wizaud will guide you in creating a login<br>sequence which the Crawler will use to successfully<br>log in to your web application and crawl it.<br>Flease enter the application's URL b<br>http://testphp.vulnweb.com/index.php                                                                                                    |                                  | 🕶 📀 Check URL                                              |
| nvelokted sessions)<br>Review login<br>sequence                                                                                                    | Fleese note that in order to record a successful login sequence, the wizard has to delete any coolies associated with the website or web application you specified in the URL field above. If you do not want that such coolies to be The Login Sequence, the wisard ensure that a such coolies to be the sequence of the second sequence of the second setuence of the second setuence of the second |                                  |                                                            |

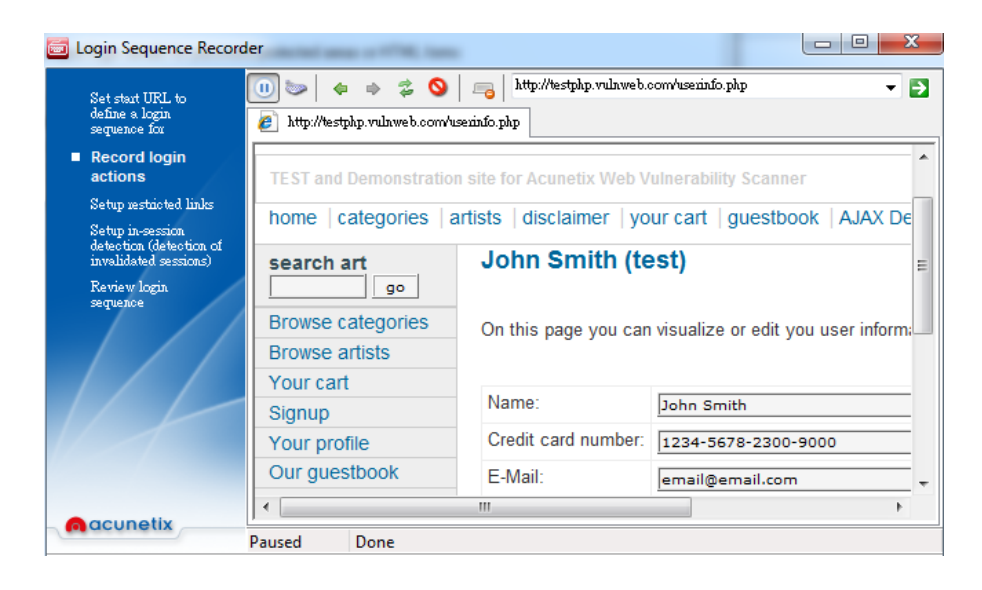

| Set start URL to<br>define a login<br>sequence for<br>Record login actions<br>Setup restricted links<br>Setup in-session<br>detection<br>(detection of<br>invalidated<br>sessions)<br>Review login<br>sequence  | URL: http://testphp.truinweb.com/index.php  Detect                                                                                                    |
|----------------------------------------------------------------------------------------------------|----------------------------------------------------------------------------------------------------|
| acunetix                                                                                                    | Show in buowsex     Show naw data     Open Define pattern from selection       Pattern:     Open Pattern type     Open Check pattern                                                                                                    |
| Set start URL to<br>define a login<br>sequence for<br>Record login actions<br>Setup restricted links<br>Setup in-session<br>detection (detection of<br>invalidated sessions)<br><b>Review login</b><br>sequence | Image: Sequence Name:       testphp.vulnweb.com_login         Login Actions       Image: Sequence Name:         Image: GET http://testphp.vulnweb.com/login.php       Image: Sequence Name:         Image: GET http://testphp.vulnweb.com/login.php       Image: Sequence Name:         Image: GET http://testphp.vulnweb.com/login.php       Image: Sequence Name:         Image: GET http://testphp.vulnweb.com/login.php       Image: Sequence Name:         Image: Sequence Name: Sequence Name: Sequence Name: Name: Name: Sequence Name: Name: Nam: Name: Name: Name: Name: Name: Nam: Nam: Nam |

了解以上规则,即可开始一次 Web Site Scan 扫描.

2. Web Site Crawl

| 📸 🛃 🚳 🦻 🔎 💟 Start URL: http://testphp.vulnweb.com/index.php 🔹 Login Sequence: testphp.vulnweb.com_l 🗸 🔁 |             |       |                   |           |                    |          | 🔁 Start |
|----------------------------------------------------------------------------------------------------|-------------|-------|-------------------|-----------|--------------------|----------|---------|
| Name                                                                                                    | HTTP Result | nputs | Title             | Content T | Orawler state      | Finished |         |
| 😥 🔞 CVS                                                                                                 | OK          |       | Index of /CVS/    | text/r ▲  | <li>Files</li>     | 87       |         |
| 🕀 🔞 Flash                                                                                               | OK          |       | Index of /Flash/  | text/r    | Directories        | 30       |         |
| 🕀 🛅 hpp                                                                                                 | Moved Pe    |       | 301 Moved Per     | text/r    | Variations         | 53       |         |
| 🦳 📷 images                                                                                              | OK          |       | Index of /images/ | text/r    | Completed requests | 219      |         |
| 🖽 👩 medias                                                                                              | Not Found   |       |                   | text/r    | Pending requests   | 0        |         |

网站爬行,只需设定网站及是否进行启动会话.

会话设置,请访问 Configuration >> Application Settings >> Login Sequence Manager

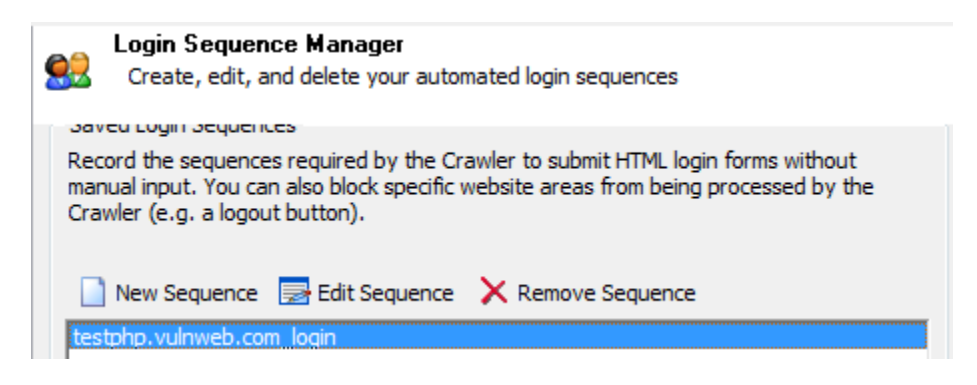

此处的会话文件位于 C:\Users\Public\Documents\Acunetix WVS 8\LoginSequences

| 3. Web Service Scan                                                                                                    |              |                                         |                                                                                                    |                                                                                                    |
|----------------------------------------------------------------------------------------------------|--------------|-----------------------------------------|----------------------------------------------------------------------------------------------------|----------------------------------------------------------------------------------------------------|
| Second State     Second State     S | com/acuser   | vice/service.asmx?WSDL                  | Profile: ws_default                                                                                                | ▼ 🔁 Start                                                                                                    |
| Scan Results                                                                                                    | Status       | Alerts summary                          | 4 alerts                                                                                                    |                                                                                                    |
| Intp://testaspinet.vulniveb.com/stubervice/service/admxrvv      Im Alerts (4)     O SQL injection (verified) (2)     O Blind SQL Injection (2)     O Blind SQL Injection (2)     Services (1)     Service Service (1)     Services (1)     Service Service (2)                                                                                                    | , Finished ( | ● acunetix threat leve<br>Level 3: High | Acunetix TI<br>One or mor<br>vulnerabilit<br>discovered<br>malicious u<br>vulnerabilit<br>the backen<br>deface vou | hreat Level 3<br>re high-severity type<br>ies have been<br>by the scanner. A<br>ser can exploit these<br>ser and compromise<br>d database and/or<br>r website. |
|                                                                                                    |              | Total alerts found                      | 4                                                                                                    |                                                                                                    |
|                                                                                                    |              | 🕕 High                                  | 4                                                                                                    |                                                                                                    |
| ·                                                                                                    | •            | U Medium                                | 0                                                                                                    | -                                                                                                    |

Web Service Scan 可用于对审计 WSDL 接口

关于 Report, Load Scan Results, Savw Scan Results 的介绍,请参阅后面的内容.

## Actions

| Import from FireFox Extension   | 从火狐插件导入 xml 文件      |
|---------------------------------|---------------------|
| Export to AVDL                  | 导出 AVDL 格式文件        |
| Export to XML                   | 导出 XML 格式文件         |
| Export for Imperva WAF          | 导出以便 Imperva WAF 使用 |
| Generate Report                 | 生成扫描报告              |
| Import Scan Results to Database | 将扫描结果放入数据库          |
| Stop active scan                | 停止正在进行的扫描           |
| Save scan results               | 保存扫描结果              |
| Retest alert(s)                 | 重置预警信息              |
|                                 |                     |

## Export for Impera WAF

| Customize Scan Export for Imperva WAF                                                                                                 |                           |           |
|----------------------------------------------------------------------------------------------------|---------------------------|-----------|
| Title                                                                                                    | Affects                   | Parameter |
| 🖃 🦻 Scan Thread 1 ( http://testphp.vulnweb.com:80/index.php )                                                                         |                           |           |
| 📨 📝 🕕 CRLF injection/HTTP response splitting (verified)                                                                               | /redir.php                | r         |
| 🔽 🕕 Cross site scripting                                                                                                    | /showimage.php            | file      |
| 🐨 🚺 🕕 Cross site scripting                                                                                                    | /showimage.php            | file      |
| 🔽 🕕 Cross site scripting                                                                                                    | /showimage.php            | file      |
| 🔽 🕕 Directory traversal (verified)                                                                                                    | /showimage.php            | file      |
| 🔽 🕕 Directory traversal (verified)                                                                                                    | /showimage.php            | file      |
| 🔽 🕕 Directory traversal (verified)                                                                                                    | /showimage.php            | file      |
| 🔽 🕕 SQL injection (verified)                                                                                                    | /AJAX/infoartist.php      | id        |
| 🔽 🕕 SQL injection (verified)                                                                                                    | /secured/newuser.php      | uuname    |
| 📝 🕕 SQL injection (verified)                                                                                                    | /listproducts.php         | cat 🖕     |
|                                                                                                    |                           | •         |
| Note: By default vulnerabilities which cannot be exported (unsupported<br>Right click and deselect the hiding option to see them all. | d by Imperva) are hidden. | Ok Cancel |

## Generate Report

| Acunetix WVS Reporter                                      |                         |                                |                         |                       |                     |
|------------------------------------------------------------|-------------------------|--------------------------------|-------------------------|-----------------------|---------------------|
| 8 🖬 🔳                                                      |                         |                                |                         |                       |                     |
| Tools Explorer [                                           | acunetix                |                                |                         | WEB APPLICA           | ATION SECURITY      |
| Affected Items                                             | Common Tasks            |                                |                         |                       |                     |
| Executive Summary      Quick Report      Compliance Report | 5 Generate Report       | Generate a report from the la  | st saved scan results u | sing the default repo | ort template.       |
| Scan Comparison                                            | Acunetix WVS Report     | er Tool                        |                         |                       |                     |
| Monthly Vulnerabilities                                    | Default Report          | Default report template.       |                         |                       | Ξ                   |
| Configuration                                              | Report Preview          | View prepared reports.         |                         |                       |                     |
| 📓 Database Explorer                                        | 🛢 Database              | Browse the database.           |                         |                       |                     |
|                                                            | 🗟 Settings              | Access the reporter tool optio | ins.                    |                       |                     |
|                                                            | Acunetix Ltd © 2005-201 | 3 All rights reserved.         |                         | Acunetix WVS v        | *8.0 Build 20130416 |
|                                                            | Activity Window         |                                |                         |                       | <u>.</u>            |
|                                                            |                         |                                |                         |                       |                     |

| Report Properties                  |   |
|------------------------------------|---|
| Show knowledge base items          | ✓ |
| Show short alerts summary          | ✓ |
| Show detailed alert list           |   |
| Show HTTP request headers          | ✓ |
| Show HTTP response headers         |   |
| Show detailed description of alert |   |
| Show recommendations               |   |
| Show list of tested files          | ✓ |
|                                    |   |
|                                    |   |

使用 Configuration Settings 可定制报告的某些信息,例如 logo 等.

## Tools

| Web Scanner           | Web 扫描器                        |
|-----------------------|--------------------------------|
| Site Crawler          | 网站爬行                           |
| Target Finder         | 可扫描指定网段,开放指定端口的服务器             |
| Subdomain Scanner     | 子域名扫描                          |
| Blind SQL Injector    | 盲注手工测试                         |
| HTTP Editor           | HTTP 信息查看                      |
| HTTP Sniffer          | HTTP 监听器                       |
| HTTP Fuzzer           | HTTP 模糊测试                      |
| Authentication Tester | HTTP 验证测试                      |
| Compare Results       | 对比两次 Acunetix 扫描结果             |
| Web Services Scanner  | 网站服务扫描,例如 WSDL                 |
| Web Services Editor   | 网站服务手动分析                       |
| Vulnerability Editor  | 编辑 wvs 提供的漏洞描述信息               |
| Scheduler             | 任务计划,访问 http://localhost:8181/ |
| Reporter              | 生成扫描报告                         |

#### 1. Web Scanner

详见 Web Site Scan 处介绍

## 2. Site Crawler

| 🖆 🔙 📑 🔌 🦻 🖉 🛛 Start URL: http://testphp.vulnweb.com/index.php 🔹 Login Sequence: testph |             |        |                  |     |                                 | Login Sequence: testphp.vulnweb.com_l 🗨 🔁 Start |
|----------------------------------------------------------------------------------------|-------------|--------|------------------|-----|---------------------------------|-------------------------------------------------|
| Name                                                                                   | HTTP Result | Inputs | Title            | Coi | Orawler state                   | Finished                                        |
| http://testphp.vulnweb.com/index.php                                                   |             |        |                  |     | <ol> <li>Files</li> </ol>       | 87                                              |
| <u> </u>                                                                               |             |        |                  |     | <ol> <li>Directories</li> </ol> | 30                                              |
| 🗄 🔞 .idea                                                                              | OK          |        | Index of /.idea/ |     | <ol> <li>Variations</li> </ol>  | 53                                              |
| 🖽 👩 admin                                                                              | OK          |        | Index of /admin/ |     | Completed requests              | 219                                             |
| AJAX                                                                                   | Moved Pe    |        | 301 Moved Per    |     | Pending requests                | 0                                               |
| 🕀 🔞 Connections                                                                        | OK          |        | Index of /Conn   |     |                                 |                                                 |

指定爬行网址和登录会话(可选, 默认有验证会提示)

## 3. Target Finder

可查询某网段,开放指定端口的服务器.

| IP Range: 176.28.50.150-180 |                           |                            | ✓ List of Ports: 80,443 |
|-----------------------------|---------------------------|----------------------------|-------------------------|
| Server                      | Hostname                  | Banner                     | Web Server              |
| attp://176.28.50.150:80/    | rs205162.rs.hosteurope.de | Microsoft-IIS/7.5          | IIS                     |
| http://176.28.50.155:80/    | rs200707.rs.hosteurope.de | Apache/2.2.16 (Debian)     | Apache 2.x              |
| 📏 http://176.28.50.156:80/  | rs200708.rs.hosteurope.de | Apache                     | Apache                  |
| 🎥 http://176.28.50.154:80/  | bildarchiv.via-verkehr.de | Microsoft-IIS/7.5          | IIS                     |
| 🎥 http://176.28.50.157:80/  | mail.dewaplast.de         | Microsoft-IIS/7.5          | IIS                     |
| 📏 http://176.28.50.158:80/  | rs202646.rs.hosteurope.de | Apache                     | Apache                  |
| 📏 http://176.28.50.161:80/  | rs206295.rs.hosteurope.de | Apache/2.2.22 (Debian)     | Apache 2.x              |
| 🕐 http://176.28.50.166:80/  | mx1.skatedeluxe.de        | Unknown                    | Unknown                 |
| http://176.28.50.168:80/    | host4.irrsinn.de          | Apache                     | Apache                  |
| Ohttp://176.28.50.167:443/  | rs201526.rs.hosteurope.de | Unknown                    | Unknown                 |
| 🕐 http://176.28.50.167:80/  | rs201526.rs.hosteurope.de | CherryPy/3.2.0 WSGI Server | Unknown                 |
| http://176.28.50.170:80/    | rs201460.rs.hosteurope.de | Apache                     | Apache                  |

### 4. Subdomain Scanner

可设定 DNS 服务和 DNS 超时时间,如果存在区域传输,可进行深入挖掘.

| Domain: vulnweb.com   | Use DNS server from target         | ✓ Timeout (sec) 10 	→ |
|-----------------------|------------------------------------|-----------------------|
| Domain                | IP Address 👻 Web Server Banner (HT | TP) Web Serve         |
| antivirus.vulnweb.com | 202.106.199.38 👩 nginx             |                       |
| app.vulnweb.com       | 202.106.199.38 👩 nginx             |                       |
|                       |                                    |                       |

5. Blind SQL Injector

建议去 youtube 查看对应的视频

6. HTTP Editor

| Request Text Only        |                                                       |                                 |
|--------------------------|-------------------------------------------------------|---------------------------------|
| 💽 🖃 🌜 👌 HTTPS 🛛 Method:  | POST 💌 Protocol: HTTP/1.1 💌 URI: /AJAX/infotitle      | .php 🗾 🗄 Edit Request Variables |
| Request Headers          |                                                       | Request Data                    |
| Header Name              | Header Value                                          | 1 id=1ACUSTART'%22E5w9TACUEND   |
| Acunetix-Aspect-Password | 082119f75623eb7abd7bf357698ff66c                      |                                 |
| Acunetix-Aspect          | enabled                                               |                                 |
| Content-Length           | 27                                                    |                                 |
| Content-Type             | application/x-www-form-urlencoded                     |                                 |
| Referer                  | http://testphp.vulnweb.com:80/index.php               |                                 |
| ✓ Host                   | testphp.vulnweb.com                                   |                                 |
| Connection               | Keep-alive                                            |                                 |
| Accept-Encoding          | gzip,deflate                                          |                                 |
| User-Agent               | Mozilla/5.0 (compatible; MSIE 7.0; Windows NT 6.1; WO |                                 |
| Accept                   | */*                                                   |                                 |
|                          |                                                       |                                 |
|                          |                                                       |                                 |

7. HTTP Sniffer

Acunetix WVS 提供的 HTTP/HTTPS 代理功能.

|     | Stop                                            | 🛛 🔜 Enable Traps 🛛 Edit Traps 🔄 🔄 🖉 💋 🛄                           |                    | Status: Running on port 808 | 0 |  |  |
|-----|-------------------------------------------------|-------------------------------------------------------------------|--------------------|-----------------------------|---|--|--|
| М   | ethod                                           | Details Ir                                                        | nformation         |                             |   |  |  |
| 1   | GET                                             | http://testphp.vulnweb.com/Flash/add.swf a                        | pplication/x-shock | wave-flash                  | * |  |  |
| 4   | 200                                             | ОК 1                                                              | .7 Kb              |                             |   |  |  |
| 1   | GET                                             | http://testphp.vulnweb.com/favicon.ico ir                         | mage/x-icon        |                             |   |  |  |
| 4   | 200                                             | ОК 8                                                              | 94 b               |                             |   |  |  |
| 1   | GET                                             | http://testphp.vulnweb.com/login.php t                            | ext/html           |                             | - |  |  |
| 4   | 200                                             | ОК 4                                                              | КЬ                 |                             | = |  |  |
| 1   | POS                                             | T http://testphp.vulnweb.com/userinfo.php t                       | ext/html           |                             |   |  |  |
| 4   | 200                                             | ОК 4                                                              | КЬ                 |                             | - |  |  |
|     |                                                 | POST /userinfo.php HTTP/1.1                                       |                    |                             |   |  |  |
| 1   | 2                                               | Host: testphp.vulnweb.com                                         |                    |                             |   |  |  |
|     | 3                                               | User-Agent: Mozilla/5.0 (Windows NT 6.1; rv:22.0) Gecko/20100101  | Firefox/22.        | 0                           |   |  |  |
| 4   | Ļ į                                             | Accept: text/html,application/xhtml+xml,application/xml;q=0.9,*/* | ;q=0.8             |                             |   |  |  |
| 1   | 5                                               | Accept-Language: en-US, en; q=0.5                                 |                    |                             |   |  |  |
| (   | Accept-Encoding: gzip, deflate                  |                                                                   |                    |                             |   |  |  |
| 1   | Referer: http://testphp.vulnweb.com/login.php   |                                                                   |                    |                             |   |  |  |
| - 6 | Connection: keep-alive                          |                                                                   |                    |                             |   |  |  |
|     | Content-Type: application/x-www-form-urlencoded |                                                                   |                    |                             |   |  |  |
| 10  | Content-Length: 20                              |                                                                   |                    |                             |   |  |  |
| 1   |                                                 |                                                                   |                    |                             |   |  |  |
| 12  | 2                                               | uname=test&pass=test                                              |                    |                             |   |  |  |

8. HTTP Fuzzer

某种程度上,类似 burp 的 Intruder 功能.

| 🔁 Start 🛛 🗳 Fuzzer Filters 🚽 🚰 🚰              |               |                   |                           | Number of reques       | sts : 31   |
|-----------------------------------------------|---------------|-------------------|---------------------------|------------------------|------------|
| Request Results                               |               |                   |                           |                        |            |
| GET /showimage.php?file=\${Gen_1}&size=160 HT | Add Generator | 🗲 Insert into Req | uest 🔳 Remove Generato    | r                      | Generators |
| Acunetix-Aspect-Password: 0821191/5623eb/abd  | Name          | Туре              | Details                   |                        |            |
| Referer: http://testphp.vulnweb.com:80/index  | 👩 Gen_1       | File generator    | File: "common-unix-ht     | tpd-log-locations.txt" |            |
| Host: testphp.vulnweb.com                     |               |                   |                           |                        |            |
| Connection: Keep-alive                        |               |                   |                           |                        |            |
| Accept-Encoding: gzip, deflate                | Name          |                   | Gen_1                     |                        |            |
| User-Agent: Mozilla/5.0 (compatible; MSIE 7.  | Filename      |                   | common-unix-httpd-log-loc | ations.txt             |            |
| Accept: */*                                   | Filetype      |                   | Text                      |                        |            |
|                                               | Encoding      |                   | None                      |                        | -          |
|                                               |               |                   |                           |                        |            |
|                                               |               |                   |                           |                        |            |
|                                               |               |                   |                           |                        |            |

9. Authentication Tester

Authentication method: 支持 HTTP/表单验证 Logon has failed if: 可设定验证错误返回的 HTTP Code Username dictionary/Password dictionary path: 设定用户名/密码字典.

| se Web Forms From URL                                                                |                                                 |                                                                                                    |
|--------------------------------------------------------------------------------------|-------------------------------------------------|----------------------------------------------------------------------------------------------------|
| Form Fields                                                                          |                                                 |                                                                                                    |
| S Indicate which fields to use for fo                                                | orm based authentica                            | ation.                                                                                                    |
| Source URL: http://testphp.vul                                                       | Inweb.com/userinfo.p                            | bhp                                                                                                    |
| The list below contains all of the form fir<br>username and the password parameter   | elds present in the ab<br>s during the test.    | oove URL. Indicate which fields to use to pass the                                                              |
| Name                                                                                 | Туре                                            | Value                                                                                                    |
| 🖃 🔜 loginform                                                                        | Web form                                        | userinfo.php                                                                                                    |
| uname                                                                                | Text                                            |                                                                                                    |
| 👘 🏸 pass                                                                             | Password                                        |                                                                                                    |
|                                                                                      |                                                 |                                                                                                    |
| E.g. to indicate which is the username I<br>You will notice the icon will be updated | field, select the appro<br>accordingly. Use the | ppiate field in the list and click on the username button.<br>a password button to indicate the password field. |
| 🚺 Username 🛛 📝 Password                                                              |                                                 |                                                                                                    |
|                                                                                      |                                                 | OK Cancel Apply                                                                                                 |
| 147 ST 1                                                                             |                                                 |                                                                                                    |

| Target URL to test:                                                                                                    | http://testphp.vulnweb.com/userinfo. | php                                        | •        | Start |  |
|----------------------------------------------------------------------------------------------------|--------------------------------------|--------------------------------------------|----------|-------|--|
| Authentication method:                                                                                                    | Web form based                       | ✓ Select user/password form fields to use: | 🖸 Select |       |  |
| Logon has failed if:                                                                                                    | Result contains                      | ✓ you must login                           | •        |       |  |
| Username dictionary path:                                                                                                    | C:\ProgramData\Acunetix WVS 8\Data   | a\General\userlist.txt                     | •        |       |  |
| Password dictionary path:                                                                                                    | C:\ProgramData\Acunetix WVS 8\Data   | a\General\pwdlist.txt                      | •        |       |  |
| Valid Combinations                                                                                                    |                                      |                                            |          |       |  |
| http://testphp.vulnweb.com/userinfo.php with username "TEST" and password "test"     thtp://testphp.vulnweb.com/userinfo.php with username "test" and password "test" |                                      |                                            |          |       |  |

## 10. Compare

两次扫描结果进行对比,可深入挖掘不同产生的原因.

| Compare Wizard                                                  | Table                      |                                         | Name -                             | ×                    |
|-----------------------------------------------------------------|----------------------------|-----------------------------------------|------------------------------------|----------------------|
| Compare Settings                                                | Compare Setting            | S                                       |                                    |                      |
|                                                                 | Here you can customize whi | ch items will be co                     | ompared.                           |                      |
|                                                                 |                            |                                         |                                    |                      |
|                                                                 | Compare items              | Template :                              | default                            | <b>- □</b> ×         |
|                                                                 | Alerte                     |                                         | , <u> </u>                         |                      |
|                                                                 | E Site structure           |                                         |                                    |                      |
|                                                                 |                            |                                         |                                    |                      |
|                                                                 |                            |                                         |                                    |                      |
|                                                                 |                            |                                         |                                    |                      |
|                                                                 | HILF neaders               |                                         |                                    |                      |
|                                                                 | File inputs                |                                         |                                    |                      |
|                                                                 | El File structure          |                                         |                                    |                      |
|                                                                 | Simple URLs                |                                         |                                    |                      |
|                                                                 | Comments                   |                                         |                                    |                      |
|                                                                 | HTML forms                 |                                         |                                    |                      |
|                                                                 | Meta tags                  |                                         |                                    | ✓                    |
|                                                                 | Knowledge Base             |                                         |                                    | ✓                    |
| acunetix                                                        |                            |                                         |                                    |                      |
|                                                                 | J                          |                                         | <u>S</u> tar                       | t Cancel             |
| s\Desktop\testphp.vulnweb.com.wv                                | s 🔻                        | 2 C:\Users                              | top\testphp.vulnweb.com1.wv:       | s                    |
|                                                                 | Status                     | Name                                    |                                    | Status               |
| Scan Thread 1 (http://testphp.vulnwe                            | Finished (59 alerts)       | 🗾 🕞 😽 Scan Threa                        | d 1 (http://testphp.vulnwe         | Finished (64 alerts) |
| Alerts (59)                                                     |                            | Z □ □ □ □ □ □ □ □ □ □ □ □ □ □ □ □ □ □ □ | 64)<br>. injection (verified) (29) |                      |
| Directory traversal (verified)                                  |                            | 🗾 🕀 🕕 Dire                              | ctory traversal (verified) (3)     |                      |
| Cross site scripting                                            |                            | 🔁 🕀 🕕 Cros                              | ss site scripting (3)              |                      |
| Server side request forgery     CRI E injection/HTTP response c |                            | E U Sen                                 | ver side request forgery (1)       |                      |
| Orectory Traversal (verified) (3)                               | •                          | Z Dire                                  | ctory Traversal (verified)         |                      |
| 1 Cross Site Scripting (3)                                      |                            | 🔁 🕕 🕕 Cros                              | ss Site Scripting                  |                      |
| Server Side Request Forgery (1)                                 |                            | 🔁 🕕 🕕 Serv                              | ver Side Request Forgery           |                      |
| HIML form without CSRF protec                                   |                            |                                         | r credentials are sent in clea     |                      |
| TO USEL USEL USELINGS OF SEVERAL                                |                            |                                         |                                    |                      |

## 11. Web Services

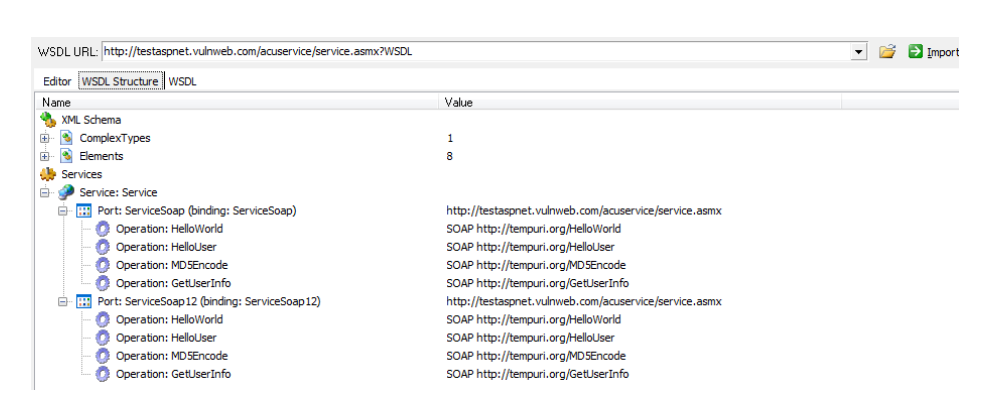

## Configuration

| Application Settings | 应用程序设置   |
|----------------------|----------|
| Scan Settings        | 扫描设置     |
| Scanning Profiles    | 配置所用扫描脚本 |

## **Application Settings**

## 程序更新

用于设定程序更新时所用代理服务. Wvs代理扫描设定,请使用 Configuration >> Scan Settings >> LAN Settings 升级后的文件位于 C:\ProgramData\Acunetix WVS 8\Data\Update

| Application Updates P Logging                                                               | Application Updates<br>Configure the updater and it's network settings                                                                                                    |
|---------------------------------------------------------------------------------------------|----------------------------------------------------------------------------------------------------|
| <ul> <li>Database</li> <li>HTTP Authentication</li> <li>Client Certificates</li> </ul>      | Updates<br>Check for updates: When "Check for updates" is clicked                                                                                                    |
| 999 Login Sequence Manager<br>Selse Positives<br>HTTP Sniffer<br>Scheduler<br>Miscellaneous | HTTP Proxy for program updates<br>If your company is using different settings for acessing the internet (web) and intranet,<br>below you can configure the proxy used for program updates (the proxy for accessing<br>the internet).<br>Use an HTTP proxy server |
| <ul> <li>AcuSensor Deployment</li> </ul>                                                    | Hostname: 127.0.0.1 Port: 8080<br>Username: Password:                                                                                                    |

## 日志记录

| Enable/disable application logging.                                          |
|------------------------------------------------------------------------------|
| Logging                                                                      |
| From below you can enable or disable different types of application logging, |
| ✓ Enable logging                                                             |
| ✓ Log informational messages                                                 |
| ✓ Log warning messages                                                       |
| ✓ Log error messages                                                         |
| Log HTTP requests and responses to a file                                    |
| Log only HTTP errors in HTTP log                                             |
| ✓ Include timestamps                                                         |
| ✓ On error switch to Error Log tab (Activity Window)                         |
| Number log files to keep before deleting: 2 $\stackrel{\bullet}{\checkmark}$ |

## Acunetix WVS 的记录功能,记录信息请查阅文件夹 C:\Users\Max\Documents\Acunetix WVS 8\Logs

| 🖳 wvs_log_2013080908581400.csv        | 8/9/2013 8:58 AM   |
|---------------------------------------|--------------------|
| 🖼 wvs_log_2013080910431300.csv        | 8/9/2013 11:30 AM  |
| 🖼 wvs_log_2013080913260600.csv        | 8/9/2013 1:26 PM   |
| Http_Anomalies20130725125610_1588.txt | 7/25/2013 12:56 PM |
| Http_Anomalies20130725134059_1588.txt | 7/25/2013 1:41 PM  |
| Http_Anomalies20130725134105_1588.txt | 7/25/2013 1:45 PM  |
| Http_Anomalies20130725134222_1588.txt | 7/25/2013 1:42 PM  |

## 数据库

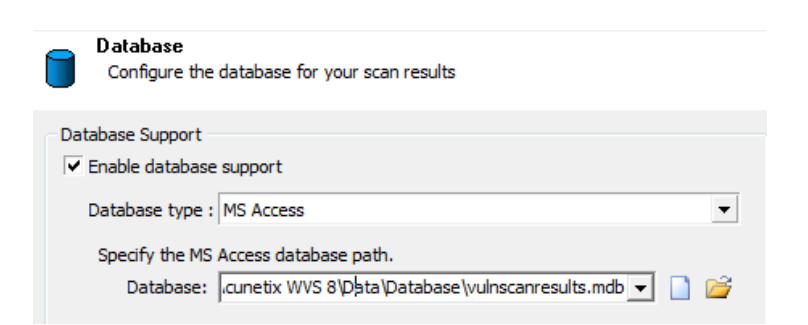

扫描结果默认保存在 Access 数据库, 位置 C:\ProgramData\Acunetix WVS 8\Data\Database\vulnscanresults.mdb.

如果有需要,可以安装 MSSQL 数据库,保存扫描结果.

| Database Support -            |                                          |    |
|-------------------------------|------------------------------------------|----|
| 🔽 Enable database             | support                                  |    |
| Database type :               | MS SQL Server                            | •  |
| Specify the MS                | SQL server (hostname or IP).             |    |
| Server :                      | · · ·                                    | \$ |
| Specify the SQL<br>Username : | credentials used to access the database. |    |
| Password :                    |                                          |    |
| Specify the nam<br>Database : | e of the database.                       | 1  |
|                               |                                          | -  |

HTTP 验证

此处可设置验证所用的证书.

| Manage the login crede     | n<br>entials required durir | ng automated | scanning and crawling processes |
|----------------------------|-----------------------------|--------------|---------------------------------|
| HTTP Authentication Creden | tials                       |              |                                 |
| Do not prompt for manua    | al authentication           |              |                                 |
| Automatically save new     | credentials                 |              |                                 |
| Add Credentials            | Remove Selected             | 🔜 Edit       | a Show Passwords                |
| Host                       | Path                        | Usernam      | e                               |
| ntestphp.vulnweb.com       | 1                           | test         |                                 |

## 客户端证书

有些网站需要证书验证,才能访问某些资源,此处可指定访问所需证书.

| Client<br>Impori<br>are su                                                                                    | Certificates<br>t certificate files for scanning websites that use client certificate authentication. Only PKCS12 certificates<br>upported, and they will only be used for their defined URL                              |
|----------------------------------------------------------------------------------------------------|----------------------------------------------------------------------------------------------------|
| Client certifi<br>Some websit<br>Here you cai<br>The client ce<br>Currently on<br>Certificate fi<br>Password: | cates<br>tes may require authentication using client certificates.<br>n include a list of client certificates you want to use.<br>rtificates will be used for the URL specified below.<br>Ily PKCS12 format is supported. |
| URL:                                                                                                    |                                                                                                    |
|                                                                                                    | Import Certificate     Remove selected                                                                                                    |

登陆会话管理

注意与前面的 HTTP Authentication 做区分,它们是两个不同的概念. LoginSequenceManager 的功能是记录爬行过程中需要发送登录表单的过程,无需手动输入。 HTTP Authentication 则是完成 HTTP 请求验证,例如:需要验证才能访问的文件或文件夹。

| <u>.</u>      | Login Sequen<br>Create, edit, a                                  | ice Manager<br>ind delete your autor                             | mated login sequences                                                                 |
|---------------|------------------------------------------------------------------|------------------------------------------------------------------|---------------------------------------------------------------------------------------|
| 0             | aveu Login Sequeni                                               | 105                                                              |                                                                                       |
| R(<br>m<br>Ci | ecord the sequence<br>anual input. You ca<br>awler (e.g. a logou | es required by the Cra<br>n also block specific v<br>at button). | awler to submit HTML login forms without<br>website areas from being processed by the |
|               | _                                                                | _                                                                | N                                                                                     |
|               | New Sequence                                                     | 📄 Edit Sequence                                                  | X Remove Sequence                                                                     |
| te            | estphp.vulnweb.co                                                | m loain                                                          |                                                                                       |
|               |                                                                  |                                                                  |                                                                                       |

#### False Positives

#### 处理误报

| False Positiv<br>List of false p                            | res<br>Iositives defined                                              |                                       |                   |
|-------------------------------------------------------------|-----------------------------------------------------------------------|---------------------------------------|-------------------|
| False positives<br>Here you can mana<br>positive by mistake | ge the list of false positives<br>, you need to delete it from<br>ted | s. In case you marked<br>a this list. | an alert as false |
| Name                                                        | Affects                                                               | Details                               |                   |

#### HTTP Sniffer

Acunetix HTTP 代理设置,默认监听 8080 端口(此功能默认不开启)

| HTTP Sniffe<br>Configure th | HTTP Sniffer<br>Configure the HTTP Sniffer's network preferences |  |  |
|-----------------------------|------------------------------------------------------------------|--|--|
| - HTTP Sniffer              |                                                                  |  |  |
| Listen or                   | : Local interface (recommended)                                  |  |  |
| Por                         | t 8080                                                           |  |  |

Scheduler

| D S      | cheduler            | r's connection regular, and notification polyticas |
|----------|---------------------|----------------------------------------------------|
| 0        | compare the schedul | ers connection, results, and notification settings |
| - Web Ir | nterface            |                                                    |
|          |                     |                                                    |
|          | Listen on port      | 8181 http://localhost:8181/                        |
|          |                     | Allow remote computers to connect                  |
|          |                     | Use HTTPS                                          |
|          |                     | Require authentication                             |
|          |                     | Change administrative password                     |
|          |                     |                                                    |

Acunetix 的计划任务,主要特性如下:

- 1. 可用于大量扫描,扫描结果保存在 C:\Users\Public\Documents\Acunetix WVS 8\Saves\。
- 2. 扫描结束,可以使用邮件通知。
- 3. 可设定计划时间,什么时候允许扫描,什么时候不允许.

|                                                  | ☆ ⊽ C'                                        | 🔻 Google    | ₽ ♣ 🏫        | 🕅 🔻 🔝       |
|--------------------------------------------------|-----------------------------------------------|-------------|--------------|-------------|
| acunetix web application security                |                                               |             |              |             |
| <ul> <li>New scan</li></ul>                      | <ul> <li>Expand</li> <li>Stepsilon</li> </ul> | op X Delete | Search scans | Q           |
| ☑ http://testphp.vulnweb.com:80/index.php - Scan | is scheduled                                  |             |              | \$ <b>x</b> |
| ☑ http://testphp.vulnweb.com:80/index.php - Scan | is scheduled                                  |             |              | \$ <b>X</b> |

#### Miscellaneous

使用临时文件夹,减小内存开销,默认爬行时,最大内存是 1024M Wvs 密码保护,设定一个密码,只有通过验证才能使用 wvs.

| Miscellaneous Miscellaneous application settings                                                                                                    |   |
|----------------------------------------------------------------------------------------------------|---|
| Memory Optimization                                                                                                    |   |
| Enable Temporary Files to store temporary scan data on the hard drive instead of<br>using system memory. This is recommended when scanning large websites to reduce<br>system memory load, however some scans might take longer to complete. NOTE:<br>Leave the Temporary Folder path empty to use the default location. | 2 |

#### AcuSensor Deployment

Acunetix 传感器功能,用于提升漏洞审查能力.具体用法请查阅 wvs 手册.

#### AcuSensor Deployment

From this node you can generate the files you need to deploy AcuSensor technology to a server

| Generate AcuSensor Installation Files                           |   |
|-----------------------------------------------------------------|---|
| Password:                                                       | 8 |
| Output folder: C:\Users\Max\Documents\Acunetix WVS 8\AcuSensor\ |   |
| Generate PHP AcuSensor                                          |   |
| Generate .NET Acusensor                                         |   |
| Also set password in currently selected settings template       |   |

## Scan Settings

| Scanning Options<br>Configure the Acunetix scanning engine                                                  |
|----------------------------------------------------------------------------------------------------|
| Scanning options                                                                                            |
| Disable alerts generated by crawler (e.g. broken links, file inputs)                                        |
| Scanning mode: Extensive   Help                                                                             |
| Limit crawl recursion to $5$ $\stackrel{\bullet}{\clubsuit}$ iterations. (use 0 to disable crawl recursion) |
| Enable port scanning                                                                                        |
| ✓ Collect uncommon HTTP requests (HTTP status code 500, no headers,)                                        |
| ✓ Abort scan if the server stops responding. Abort after 25 ★ network errors.                               |
| $\checkmark$ Use cookies set by the site during scanning                                                    |

## 是否关闭 crawler 警告(坏链接,文件输入等) 扫描模式:Quick|Heuristic(default)|Extensive

| Mode                   | Description                                                                                                    | Speed/Depth                             |
|------------------------|----------------------------------------------------------------------------------------------------|-----------------------------------------|
| Quick                  | Only the first value from every parameter will be tested.                                                                                                    | Scan Speed • • • • • • • Scan Depth • • |
| Heuristic<br>(default) | WVS will try to automatically determine which parameters require<br>complex testing.                                                                                 | Scan Speed • • •<br>Scan Depth • • •    |
| Extensive              | All possible combinations for every parameter will be tested.<br>When there are a lot of parameters/combinations, this mode will<br>generate a lot of HTTP requests. | Scan Speed •<br>Scan Depth • • • • •    |

爬行深度,默认是5。

http://hi.baidu.com/all3g

是否开启端口扫描功能. 是否收集不常规的 HTTP 请求. 服务器不响应的时候是否忽略扫描,可设定多少次错误以后开始忽略. 在扫描过程中,是否使用网站设定的 cookie 添加其他网站服务器文件路径(默认只扫描同域名下的网站文件)

注意:其他功能在此略过(请按照自己的需求定制).

## Scanning Profiles

| Profile: Default 💌 📄 🛃 🕽                | 🗙 Filter:                                             |
|-----------------------------------------|-------------------------------------------------------|
| Test                                    | Description                                           |
| 🖃 🔽 💁 Scripts                           | Acunetix WVS scripts                                  |
| 🕀 🔽 💼 Network                           | Network scripts                                       |
| 🕀 🔽 눱 PerFile                           | Scripts executed on each file                         |
| 🕀 🔽 눱 PerFolder                         | Scripts executed on each folder                       |
| 🕀 🔽 🛅 WebApps                           | Scripts executed on each web application detected     |
| 🕀 🔽 눱 PerScheme                         | Scripts executed on each scheme                       |
| 🕀 🔽 🛅 PerServer                         | Scripts executed once per server                      |
| 🕀 🔽 📫 PostCrawl                         | Scripts executed after the crawl was finished         |
| 🕀 🔽 눱 PostScan                          | Scripts executed after the scan is completed          |
| 🐨 📝 💽 Cross-site request forgery        | Module to test for CSRF (cross-site request forgery)  |
| 🐨 📝 💽 TLS1-SSLv3 Renegotiation Vulnerab | Module to test for TLS1-SSLv3 Renegotiation Vulner    |
| 🐨 🔽 🧕 Slow HTTP Denial of Service       | Module to test for slow HTTP Denial of Service attac  |
| 🖃 🔽 💽 Runtime Passive Analysis          | Module for Runtime Passive Analysis                   |
| - 🔽 📋 GHDB                              | This script checks for pages of a web application tha |

Scanning profile 可设定扫描重点, Acunetix WVS 默认提供 15 中配置,可参照前面提到的内容. 按照扫描重点,亦可配置按需配置.

配置文件位于 C:\ProgramData\Acunetix WVS 8\Data\Profiles

配置文件依赖扫描所需的脚本 C:\ProgramData\Acunetix WVS 8\Data\Scripts\

## **Appendix A**

案例一:

```
GET /redir.php?r=ACUSTART%0d%0aACUEND HTTP/1.1
Acunetix-Aspect-Password: 082119f75623eb7abd7bf357698ff66c
Acunetix-Aspect: enabled
Referer: http://testphp.vulnweb.com:80/index.php
Host: testphp.vulnweb.com
Connection: Keep-alive
Accept-Encoding: gzip,deflate
User-Agent: Mozilla/5.0 (compatible; MSIE 7.0; Windows NT 6.1; WOW64;
Trident/5.0)
Accept: */*
```

Acunetix WVS 默认启用 AcuSensor,因此多数请求中都含有红色标识信息。IDS/FireWall 设定某些规则,很容易据它于千里之外。实际检测时,请将其关闭。(关于 AcuSensor 机制,请阅读 WVS 用户 手册)

| AcuS<br>From<br>use                   | ensor<br>this node you can enable or disable AcuSensor and it's features and set the se                                                                                                    | ensor password the scanner wi |
|---------------------------------------|----------------------------------------------------------------------------------------------------|-------------------------------|
| AcuSensor                             |                                                                                                    |                               |
| Enable                                | AcuSensor Technology Help                                                                                                    |                               |
| Password                              | :                                                                                                    |                               |
|                                       | Request list of files                                                                                                    |                               |
|                                       | ✓ Enable server alerts                                                                                                    |                               |
| Use the be<br>Current pa<br>the passw | ellow button to test if the sensor is properly installed on a specific URL.<br>assword from settings will be used if password field from above is empty and<br>ord you've entered otherwise. |                               |
|                                       |                                                                                                    |                               |

案例二:

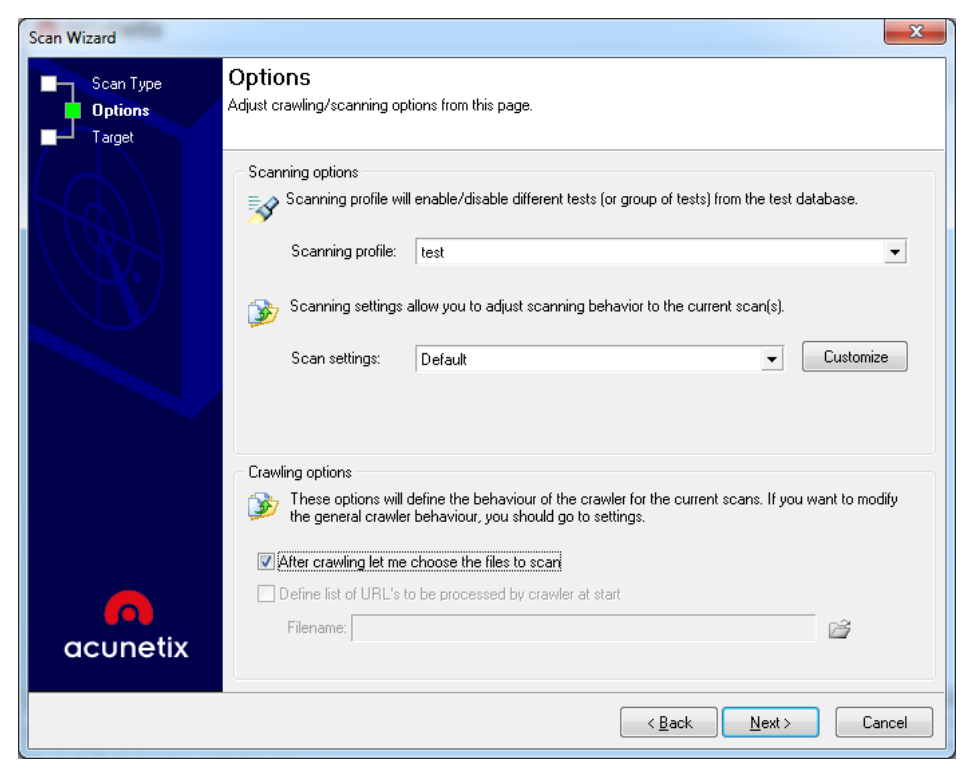

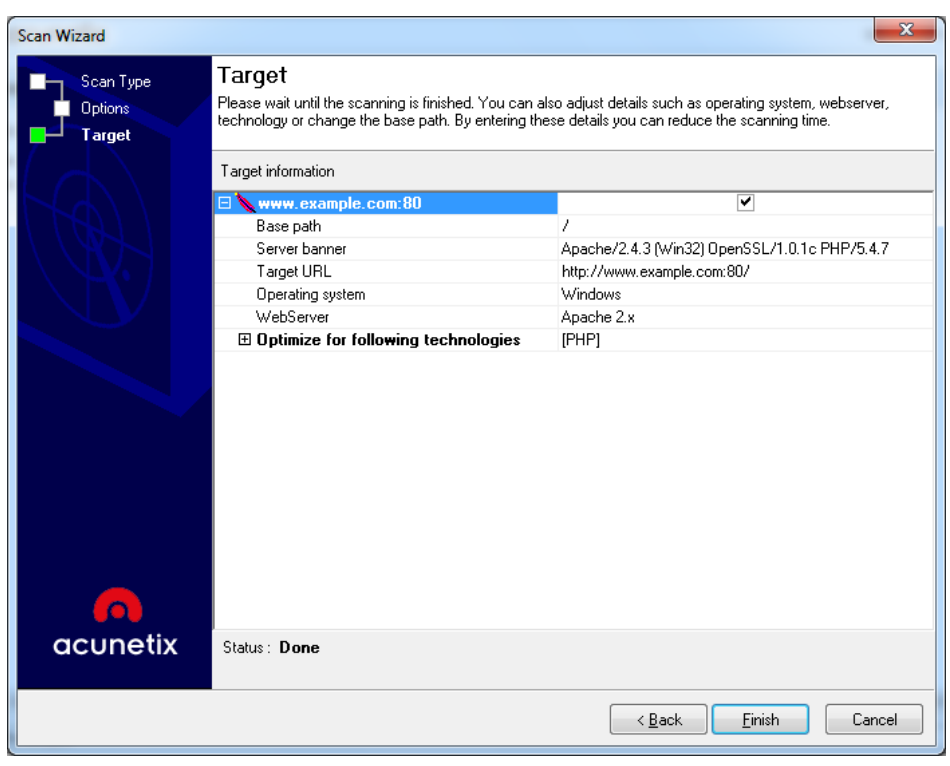

http://hi.baidu.com/all3g

上图 Options 到 Target 的设置,会完成两次 HTTP/HTTPS 请求,如下所示:

第一次 HTTP 请求: GET / HTTP/1.1 Pragma: no-cache Host: www.example.com Connection: Close Accept-Encoding: gzip,deflate User-Agent: Mozilla/5.0 (compatible; MSIE 7.0; Windows NT 6.1; WOW64; Trident/5.0) Accept: \*/\*

第二次 HTTP 请求: GET /acunetix-wvs-test-for-some-inexistent-file HTTP/1.1 Pragma: no-cache Host: www.example.com Connection: Close Accept-Encoding: gzip,deflate User-Agent: Mozilla/5.0 (compatible; MSIE 7.0; Windows NT 6.1; WOW64; Trident/5.0) Accept: \*/\*

Acunetix WVS 在获取服务器版本/脚本语言类型的时候,发送含有特征字符串的请求。此字符串可用于设定 IDS/Firewall 规则。

## 类似的情况还有:

# Appendix **B**

#### **Bypass Acunetix Password Protection**

Set a password to prevent unauthorized use of Acunetix WVS.

[Menu]: Configuration >> Application Settings >> Miscellaneous >> Password Protection.

The default password is null.

If you set a password, it needs authentication to use it.

| Acunetix WVS Passw                             | ord Protection                        |           |
|------------------------------------------------|---------------------------------------|-----------|
| <b>N</b>                                       |                                       |           |
| Password protection i<br>You need to enter a p | s enabled.<br>assword to access Acune | etix WVS. |
| Password:                                      |                                       |           |
|                                                | ОК                                    | Cancel    |

| 🧠 C:\ProgramData\Acunetix WVS 8\Data\General\wlet_data2.dat - EditPlus                                                    |
|----------------------------------------------------------------------------------------------------|
| 🗒 File Edit View Search Document Project Tools Browser ZC Window Help                                                     |
| 🗄 🚰 🖃 🕼 🖳 🐡 🕗 🔏 🗈 🗅 🗙 🏷 🌾 🖉 🍇 🗭 👫 🗛 Time w 🖚 🐼 🖌                                                                          |
| 00000000 00 00 00 00 00 43 E4 40 00 00 00 00 43 E4 40C.@C.@<br>Null Password(Default)                                     |
| 🜏 C:\ProgramData\Acunetix WVS 8\Data\General\wlet_data2.dat - EditPlus                                                    |
| 🗒 File Edit View Search Document Project Tools Browser ZC Window Help                                                     |
| 🕴 🚰 📾 🕼 🖳 🖑 🕑 🔏 🗈 🗅 🗙 🏷 🦿 🖉 🍇 🕫 👫 🗚 👘 🖉 🖏                                                                                 |
| 00000000 00 00 00 00 00 43 E4 40 00 00 00 00 43 E4 40C.@C.@<br>00000010 59 6A 96 CC 7B F9 10 8C D8 96 F3 3C 44 AE DC 8A   |
| I C:\ProgramData\Acunetix WVS 8\Data\General\wlet_data2.dat - EditPlus                                                    |
| I File Edit View Search Document Project Tools Browser ZC Window Help                                                     |
| 🕴 🞦 😂 🗔 🕼 🖳 🐡 🕑   🎸 🐚 📋 🗶 Þ 🦿 🖉 🍫 🖉 👫   🗚 🖽 W 💳 100 🗸 🗐 🐼   💦                                                             |
| 00000000 00 00 00 00 00 43 E4 40 00 00 00 00 43 E4 40C.@C.@<br>00000010 72 07 1B 35 54 4B 4B C4 A2 1A 07 91 DC 43 F2 13 2 |

# Appendix C

简单介绍一下 Directory\_And\_File\_Checks.profile 所用的 payload,希望看完这些 payload 大家有些新的想法,如下所示:

••• ../security.7z ../security.bak ../security.bz2 ../security.cfg ../security.csv ../security.dump ../security.gz ../security.ini ../security.old ../security.ost ../security.pst ../security.sh ../security.sln ../security.sql ../security.sql.bz2 ../security.sql.gz ../security.tar ../security.tar.bz2 ../security.tar.gz ../security.zip

.adm .admin .bash\_history .bashrc .bzr .bzr/README .cvsignore .DS\_Store .git .git/config .gitignore .hg .hg/requires .history .htaccess .htpasswd .idea .idea/workspace.xml .listing .passwd .ssh .subversion .svn .svn/entries .user.ini /WS\_FTP.LOG

\_mmServerScripts/MMHTTPDB.asp \_mmServerScripts/MMHTTPDB.php

a6JiF.html access.log acunetix\_invalid\_filename.aspx admin.htm admin.html admin.php ajax.php apc.php aspxspy.aspx auth\_user\_file.txt bigdump.php c99.php c99shell.php c-h.v2.php CHANGELOG.txt citydesk.xml cleanup.log clients.mdb clients.sqlite cmdasp.asp common.inc config.inc config.php config/database.yml configuration.php connect.inc customers.csv customers.log customers.mdb customers.sql customers.sql.gz customers.sqlite customers.txt customers.xls

http://hi.baidu.com/all3g

data.mdb data.sqlite database.csv database.inc database.log database.mdb database.php database.sql database.sqlite database\_credentials.inc databases.yml db.csv db.inc db.log db.mdb db.sql db.sqlite db1.mdb db1.sqlite dbaccess.log debug.inc debug.log debug.php dra.php environment.rb error.log errors.log global.asa.bak global.asa.old global.asa.orig global.asa.temp global.asa.tmp global.asax.bak global.asax.old global.asax.orig global.asax.temp global.asax.tmp

head.php htaccess.bak htaccess.txt i.php id\_dsa.ppk img/xampp.ico index.php info.php info.txt install.log install.txt localhost.sql log.htm log.html log.mdb log.sqlite log.txt logs.htm logs.html logs.mdb logs.sqlite lol.php members.csv members.log members.mdb members.sql members.sql.gz members.sqlite members.txt members.xls mfHhm.mdb mt-check.cgi navi.php nst.php nstview.php

orders.csv orders.log orders.sql orders.sql.gz orders.txt orders.xls output-build.txt password.sqlite passwords.mdb passwords.sqlite personal.mdb personal.sqlite php.ini php.php php-backdoor.php phpinfo.php phpinfo.php5 phpliteadmin.php phpThumb.php pi.php pi.php5 private.key private.mdb private.sqlite propel.ini publication\_list.xml r.php r57.php r57eng.php r57shell.php r58.php README.txt register.php rst.php sales.csv sales.log sales.sql sales.sql.gz

http://hi.baidu.com/all3g

sales.txt sales.xls schema.sql schema.yml security.7z security.bak security.bz2 security.cfg security.csv security.dump security.gz security.ini security.old security.ost security.php security.pst security.sh security.sln security.sql security.sql.bz2 security.sql.gz security.tar security.tar.bz2 security.tar.gz security.zip server.log service.asmx settings.php shell.php simple-backdoor.php sql.inc sqlnet.log system.log tar.bz2 tar.gz temp.php test.asp test.aspx test.chm test.htm

test.html test.jsp test.mdb test.php test.sqlite test.txt Trace.axd

uploadify.php user.txt users.csv users.db users.ini users.log users.mdb users.sql users.sql.gz users.sqlite users.txt users.txt

validator.php

web.config web.config.bak web.config.bakup web.config.old web.config.temp web.config.tmp webadmin.php webstats.html wwwstats.htm

xhtnU.mdb xmlrpc\_server.php

zehir.php zIVnUwyoNN.jsp

| 0                                                           |
|-------------------------------------------------------------|
| 21%                                                         |
| 23%                                                         |
| 24%                                                         |
| 40%                                                         |
| 1                                                           |
| 2                                                           |
| 3                                                           |
| 4                                                           |
| 5                                                           |
| 6                                                           |
| 7                                                           |
| 8                                                           |
| 9                                                           |
| 10                                                          |
| 2008                                                        |
| 2009                                                        |
| 2010                                                        |
| 2011                                                        |
| 2012                                                        |
| 2013                                                        |
| 1                                                           |
| -                                                           |
| %21%21                                                      |
| %21%21%21                                                   |
| %21install                                                  |
| %21test                                                     |
| %2b                                                         |
| %3f                                                         |
| %/eadmin                                                    |
| %/eftp                                                      |
| %/eguest                                                    |
| %/elog                                                      |
| %/elogs                                                     |
|                                                             |
| %7enobody                                                   |
| %7enobody<br>%7eroot                                        |
| %7enobody<br>%7eroot<br>%7ewww                              |
| %7enobody<br>%7eroot<br>%7ewww<br>/971617%40                |
| %7enobody<br>%7eroot<br>%7ewww<br>/971617%40<br>?=967155%40 |

?id=1'"1000 \_\_MACOSX \_\_\_SQL \_adm \_admin \_errors \_files \_include \_install \_layouts \_logs \_mmServerScripts \_old \_pages \_private \_source \_SQL \_sqladm \_src \_test \_tests \_www 1'''1000 1'''3000 905783%40 а access access\_log accesslog access-log accounts ad addons admin admin\_ admin\_files admin\_login admin\_logon admin0 admin1

adminconsole admin-console adminfiles administration administrative administrator administrivia adminpanel admins ads ainstall apps archives aspnet atom audio auth b bac backup backups bak banner banners base beta billing bin blogs browse bugs build с cache cache\_html cerberusweb CHANGELOG chat ckeditor class classes

client clients cmd CMS common compat conf config console content contents controller core ср csv customer customers CVS CVS/Root d dat data database db db2 dbase de Default demo dev devel developer developers devels dl doc documents down download downloads dump

е E7Amz edit editor en english err error error\_log errorlog error-log errors etc example examples Exchange export f fck **FCKeditor** feed file fileadmin filemanager files fileserver flash folder fonts forgot forms fP8OP fpadmin fr ftp g global globals graphics group h

help horde htdocs html i icon icons id\_dsa id\_rsa iisadmin iishelp image images img img/ import inc include includes incomming index index/1'"1000 index/1'"3000 index\_files info ini install install\_ INSTALL\_admin installer internal intranet invoker j jdbc jmx-console js json k I languages

latest lib libs list log logfile logfiles login logs lostpassword m main management manager manual manuals media member memberlist members menu messages mime misc modules mp3 msql mssql mt music mysql n New%20Folder New%20folder%20(2) 0 oauth odbc old old\_files oldfiles oracle

orders р package page pass passwd password passwords personal pgadmin photo php phpldapadmin phpmyadmin phpmyadmin0 phpmyadmin1 phpPgAdmin phpsysinfo phpThumb pics pictures plugins plupload pma portal private profile projects prv q r README recaptcha release report reseller reset resources restricted root rss

S sample samples save script scripts search secret secrets secure secured security servlet session sessions settings setup share shell signup site site\_admin siteadmin smarty snapshot soap space spool sql sqladm src staff static statistics stats storage svn swf swfupload sysadmin sysadmins

sysbackup system t tag tags tar TEMP templates test test test0 test1 testing tests testweb text-base themes thread threads thumb thumbnail TMP TODO tools tst tsweb types updates upgrade upload uploader uploadify uploads uri url user user\_uploads useradmin usercp UserFile UserFiles

users utf8 v v1 version view w warez web webaccess webadmin webmin WebService wizards wp wp-admin wp-content wp-includes WS\_FTP www xls xml xmlrpc z zip zipfiles zips

更多关于扫描器的知识,欢迎大家一起探讨.